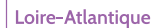

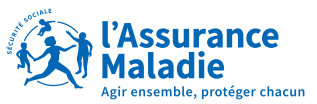

Vous avez perdu votre carte Vitale? Votre carte Vitale a été volée ou elle est défectueuse?

# Commandez en ligne votre nouvelle carte, c'est simple et rapide!

Téléchargez l'appli ameli

Tapez « **Compte ameli** » pour retrouver l'application.

≽ Google Play 📹 App Store

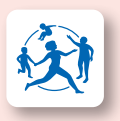

Connectez-vous à l'appli ameli

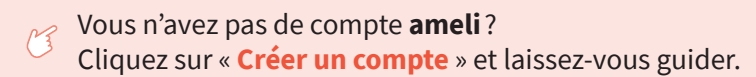

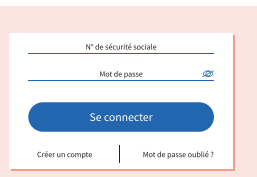

## Commandez votre carte vitale en 2 étapes

### 1<sup>re</sup> étape - Invalidez votre ancienne carte Vitale

Pour commander une nouvelle carte Vitale, vous déclarez d'abord la perte, ou le vol, ou le renouvellement de votre ancienne carte.

Allez dans le Menu « Mes démarches ». Cliquez sur « Je déclare la perte de ma carte Vitale ».

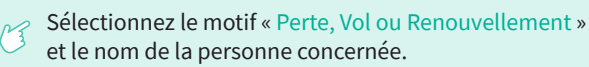

| Pour obtenir une nouvelle carte Vitale, je<br>déclare sur l'honneur le motif suivant : |
|----------------------------------------------------------------------------------------|
| LA PERTE                                                                               |
| O LE VOL                                                                               |
| LE RENOUVELLEMENT                                                                      |
| VALIDER                                                                                |
|                                                                                        |

Cochez la déclaration d'engagement à restituer l'ancienne carte Vitale si vous l'avez, puis « Validez ».

### 2º étape - commandez votre nouvelle carte Vitale

- Allez dans le Menu « Mes démarches », puis sur « Je commande en ligne ma carte Vitale » et cliquez sur « Continuer ».
- Sélectionnez le nom de la personne concernée par la commande, puis sur « Suivant ».
- Cliquez sur « Prendre une photo d'identité », puis prenez-vous en photo après avoir lu les instructions et cliquez sur « Suivant ».

Cliquez sur « Prendre une photo de la pièce d'identité », puis prenez en photo votre pièce d'identité après avoir lu les instructions et cliquez sur « Suivant ».

Gochez la case pour Attester sur l'honneur, puis sur « Valider ».

Vous recevrez votre carte Vitale dans un délai de 15 jours environ.

### Besoin d'aide

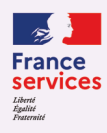

Rendez-vous dans l'espace France Service le plus proche :

Services www.economie.gouv.fr/

# ameli.fr

Prenez rendez-vous dans votre CPAM depuis votre compte ameli : www.ameli.fr/loire-atlantique/assure